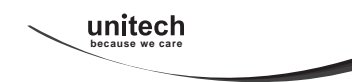

# MS910 WIRELESS BARCODE SCANNER Quick Guide

Full user's manual is available on the enclosed CD.

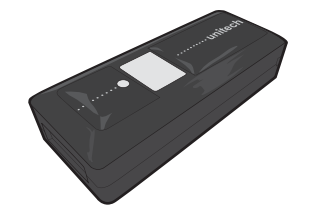

Version 1.2 400947G

### OUT OF THE BOX

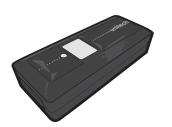

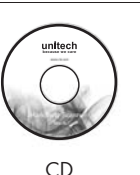

Mini Wireless Barcode Reader

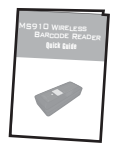

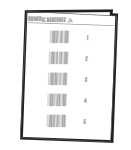

Quick Connection Card

Quick Guide

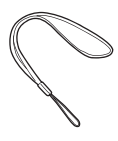

Hand Strap

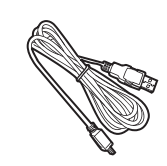

USB Charger Cable

### INTRODUCTION

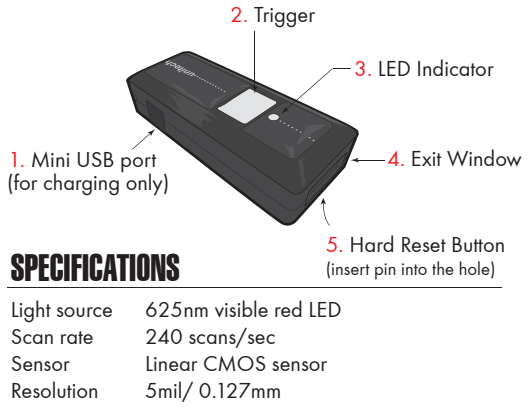

Light source625 nm visible red LEDScan rate240 scans/secSensorLinear CMOS sensorResolution5mil/ 0.127mmPCS30%HousingPlastic(ABS)ProfileSPP, HIDWorking Hours8 hours (1 scan/ 5 sec)Charge Time2 hours (fully charged)Coverage10M/33ft. (line of sight)Operating Temp0 to 50°C (32°F to 122°F)SymbologiesAll major 1D barcodes incl. GS1 Databar

- 1 -

## **GETTING STARTED**

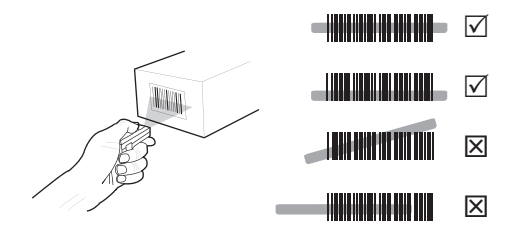

To scan a barcode, make sure the aiming beam crosses every bar and space of the barcode.

### **CHARGING THE BATTERY**

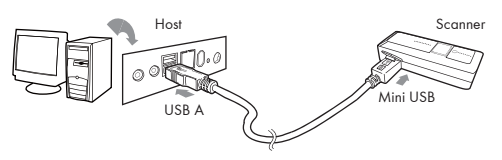

- 1. Flip open the mini USB port on the scanner.
- 2. Insert the mini USB connector into the port on the scanner and USB A connector into a USB port on the host PC.

## **BEEPER INDICATION**

| Single long beep    | Power up                                                                                                    |
|---------------------|----------------------------------------------------------------------------------------------------|
| Single beep         | Good read                                                                                                    |
| Single short beep   | The scanner reads a Code39 of<br>ASCII in configuration procedure                                                                       |
| Two beeps           | Wireless connection                                                                                                    |
| Two short beeps     | The scanner successfully reads<br>a configuration barcode                                                                               |
| Five beeps          | Low power                                                                                                    |
| Three beeps         | Wireless disconnection                                                                                                    |
| Three short beeps   | i. The scanner reads a barcodes while disconnected.                                                                                     |
|                     | <li>ii. The scanner reads an unexpected<br/>barcode during configuration<br/>procedure. (scan [RESET] to abort<br/>and start over)</li> |
| Several short beeps | The scanner switches from one communication mode to another                                                                             |

#### LED INDICATION

Off Flashing Green Green for 2 sec Flashing Red

Solid Red

Disconnected or Discoverable Good Read Low power Charging

Standby or Power off

## GETTING CONNECTED .M

## PINCODE SETUP .M

There are two modes of wireless communication:

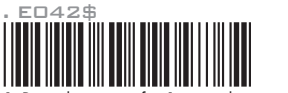

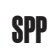

1. Press the trigger for 1 second to activate the scanner.

2. Scan [DISCONNECT]

- 3. Scan [SPP]; the scanner will emit several short beeps.
- Select "Wireless Scanner" from discovered device list. The default pincode is "1234".
- 5. Open serial communication software with com port (see Device Manager) properly set up.
- 6. The scanner will beep twice to verify the connection.

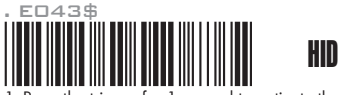

- 1. Press the trigger for 1 second to activate the scanner.
- 2. Scan [DISCONNECT]
- 3. Scan [HID]; the scanner will emit several short beeps.
- 4. Select "Wireless Scanner" from discovered device list.
- 5. The wireless application may prompt you to scan a pincode(see **PINCODE SETUP** (Section) it generated.
- 6. The scanner will beep twice to verify the connection.

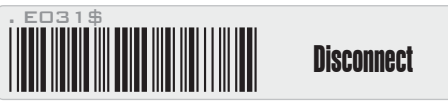

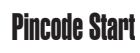

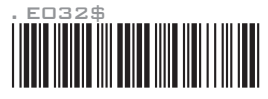

STEP 2

Scan numeric barcodes (see <code>NUMERIC BARCODES</code> section on the next pages) based on the pincode generated by the wireless application.

#### STEP 3

Enter

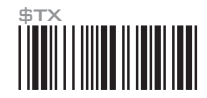

STEP 4

## **Pincode Stop**

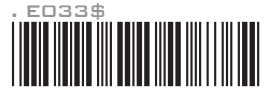

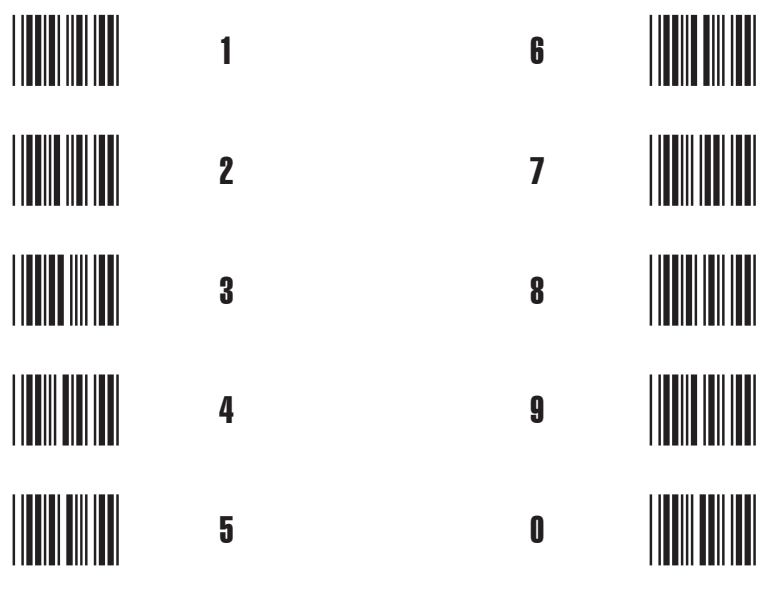

- 7 -

- 8 -

## SMARTPHONE CONNECTION - IOS (Apple)

## **Getting Connected**

Please pair with the scanner via [BT mode - HID]. (page 5)

## **Getting Connected without Pincode**

.EO49\$

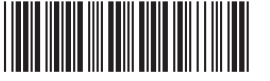

**ENABLE SSP** 

Secure Simple Pairing (SSP), supported by Bluetooth 2.1 or above, allows you to pair with iOS without pincode. Please scan [Enable SSP] above before entering the pairing procedure of [BT mode - HID]. (page 5)

# Touch Keyboard

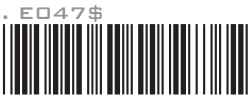

#### ENABLE IOS HOTKEY

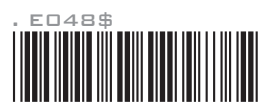

#### **DISABLE IOS HOTKEY**

 After enabling iOS Horkey(disabled by default), you may simply <u>double-click the trigger</u> to toggle the iPhone/iPad Touch Keyboard.

2. The function is supported by firmware 1.04 or higher.

## **Getting Connected**

To get connected to Android, please follow the instruction in [**BT mote - SPP**] (page 5)

\*Note:

- 1. Android 3.0 or higher version may also support Bluetooth HID profile.
- If you operate in SPP mode but your application does not support direct external device connections, please refer to below section.

### Keyboard Wedge Software (BluetoothConnect)

<u>BluetoothConnect</u> is a free keyboard wedge software that can convert SPP data into virtual key-strokes on any Android applications. Please follow below steps:

- 1. Pair with the scanner via [BT mode SPP]. (page 5)
- 2. Enable unknown resources in Android Authority.
- 3. Install <u>BluetoothConnect.apk</u>, which is available on CD, and enter the program.
- Enable <u>BluetoothConnect</u> in the Language & Keyboard setting window and choose <u>BluetoothConnect</u> as Current Input Method.
- 5. Click [Connect to Barcode Reader] on the menu and select the paired wireless scanner.
- 6. The scanner will beep twice to verify a successful connection.
- \*Note: Please contact with your sales representative for detailed information on BluetoothConnect.

## **POWER OFF TIMEOUT**

LINK QUALITY

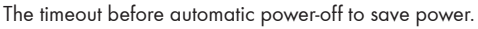

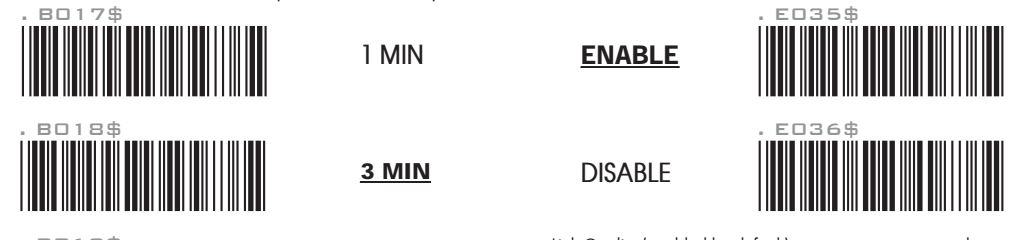

. BC 19\$

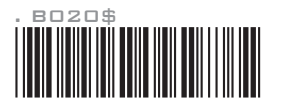

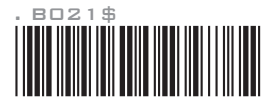

10 MIN

**5 MIN** 

DISABLE (NO POWER-OFF) Link Quality (enabled by default) ensures a more secure data transmission from the scanner to the cradle/host. To make the transmission range wider, you may disable Link Quality, but the data transmission security will become less reliable.

### **GENERAL SETTINGS**

## **READING MODE**

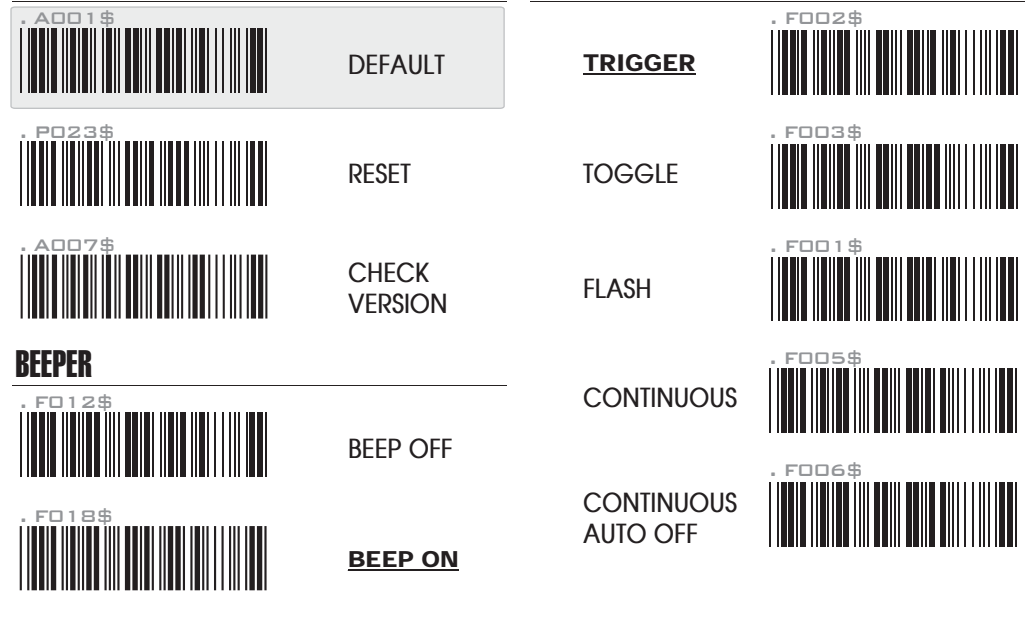

## **KEYBOARD LAYOUT**

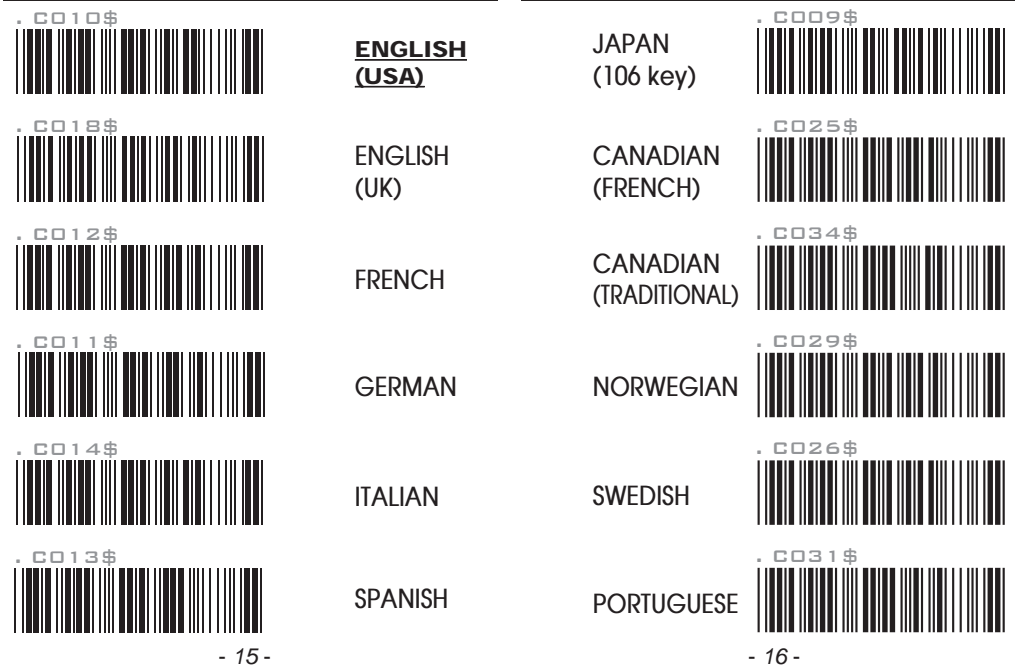

## **KEYBOARD LAYOUT**

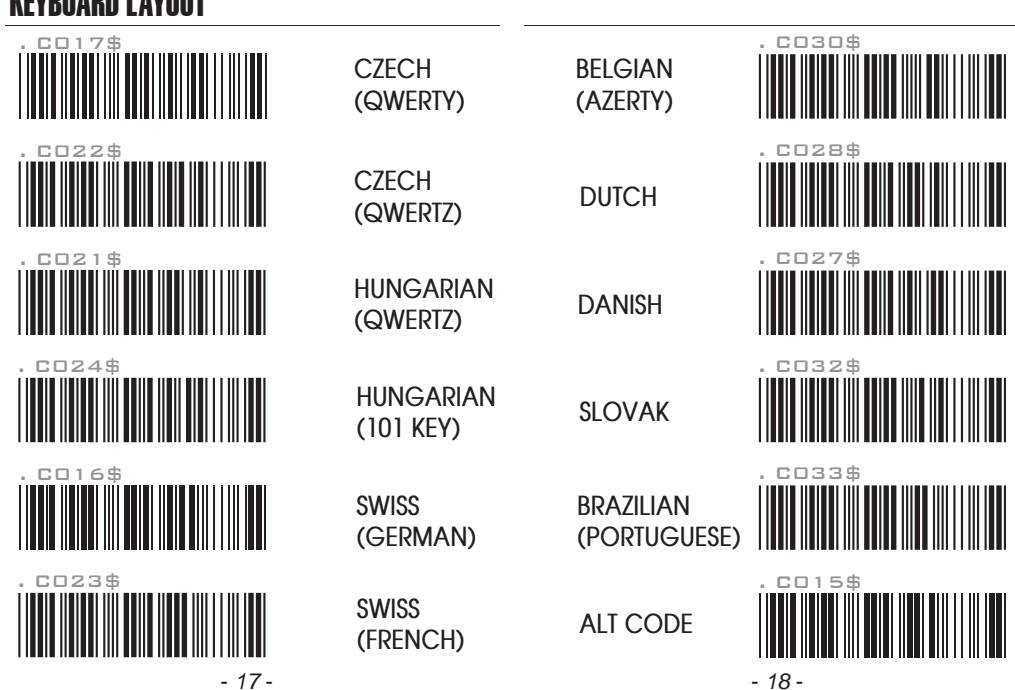

## **ENABLE SYMBOLOGIES**

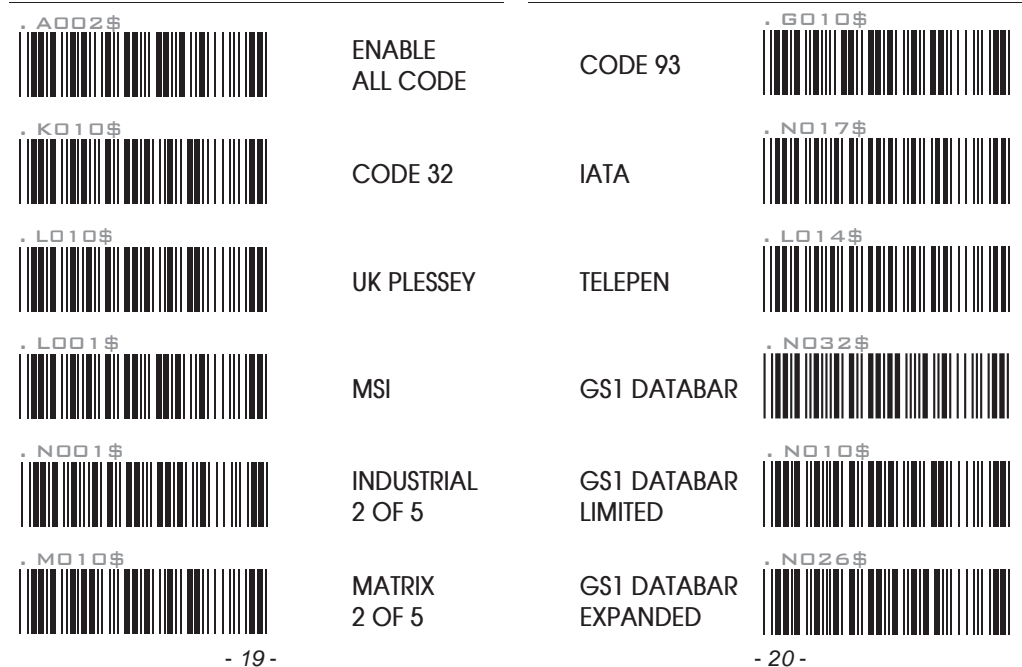

### TERMINATOR

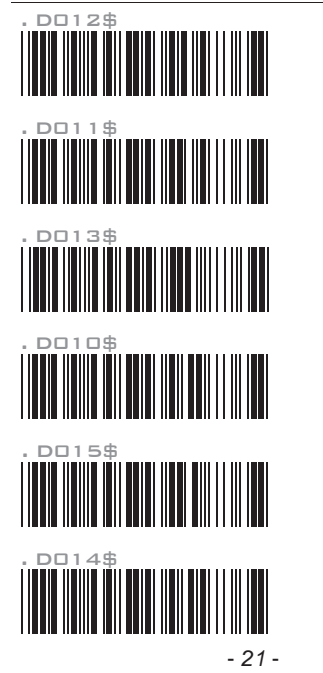

CR

LF

CR+IF

NONE

**SPACE** 

TAB

### **TEST BARCODES**

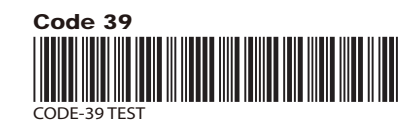

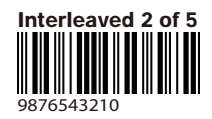

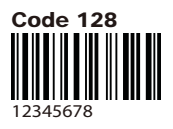

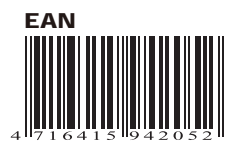